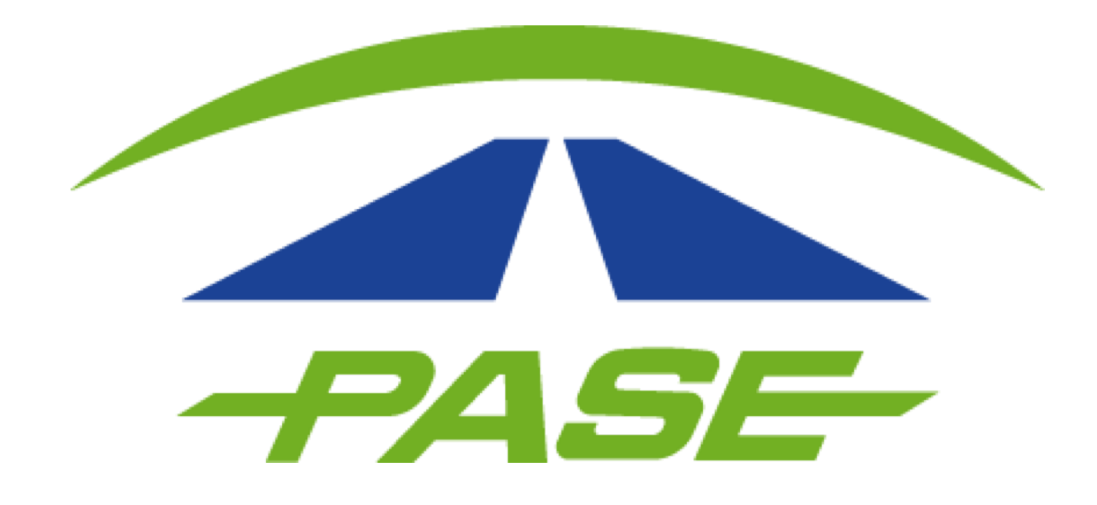

## **CORRECCIÓN RFC PORTAL PASE**

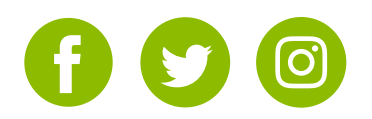

**1**. Ingresar al link https://apps.pase.com.mx/uc/ y colocar sus datos

de acceso.

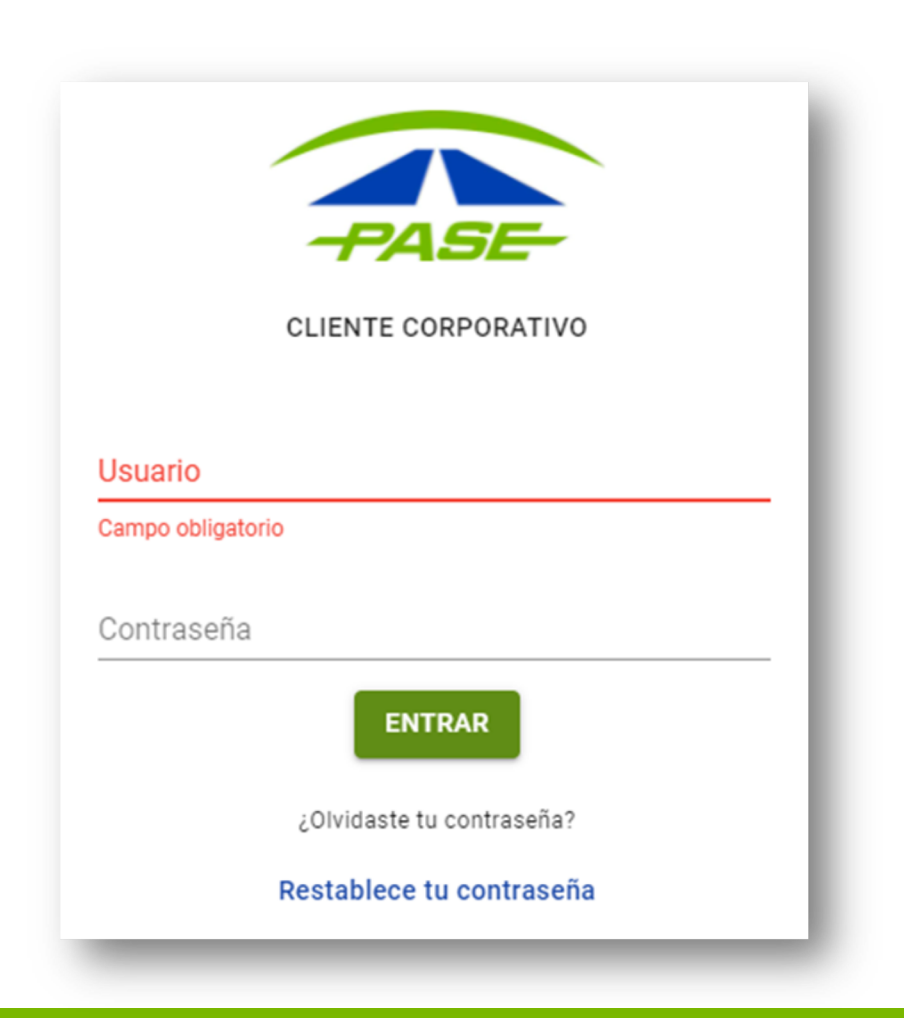

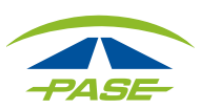

2. Ingresar en la opción de "Tu cuenta"

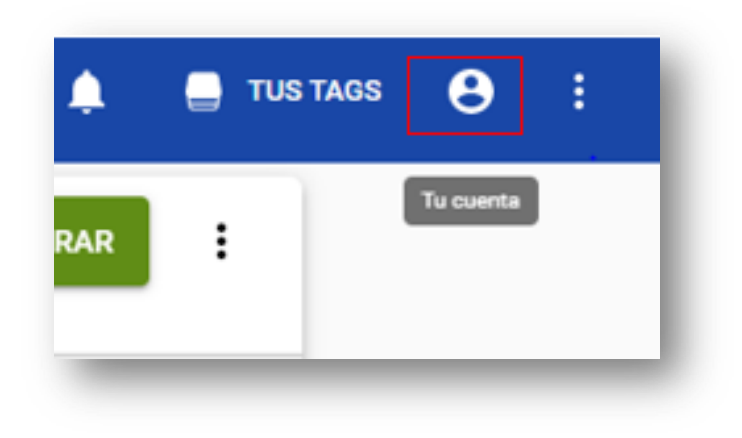

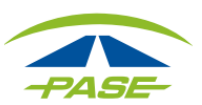

**3.** Una vez dentro, tendrá que seleccionar la opción de "<u>DATOS</u> <u>FISCALES</u>".

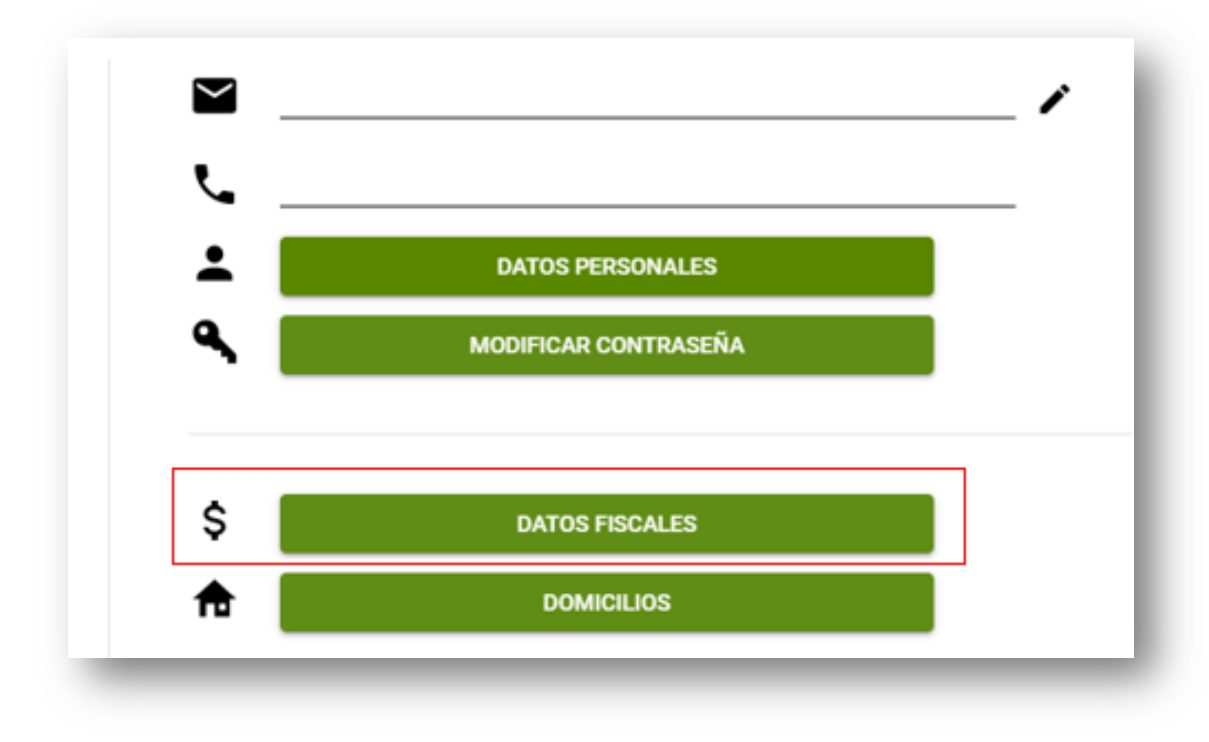

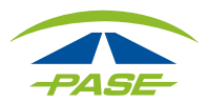

# **4.** Podrás visualizar el registro(s) de RFC y dando clic en los datos se habilitará la opción para modificar.

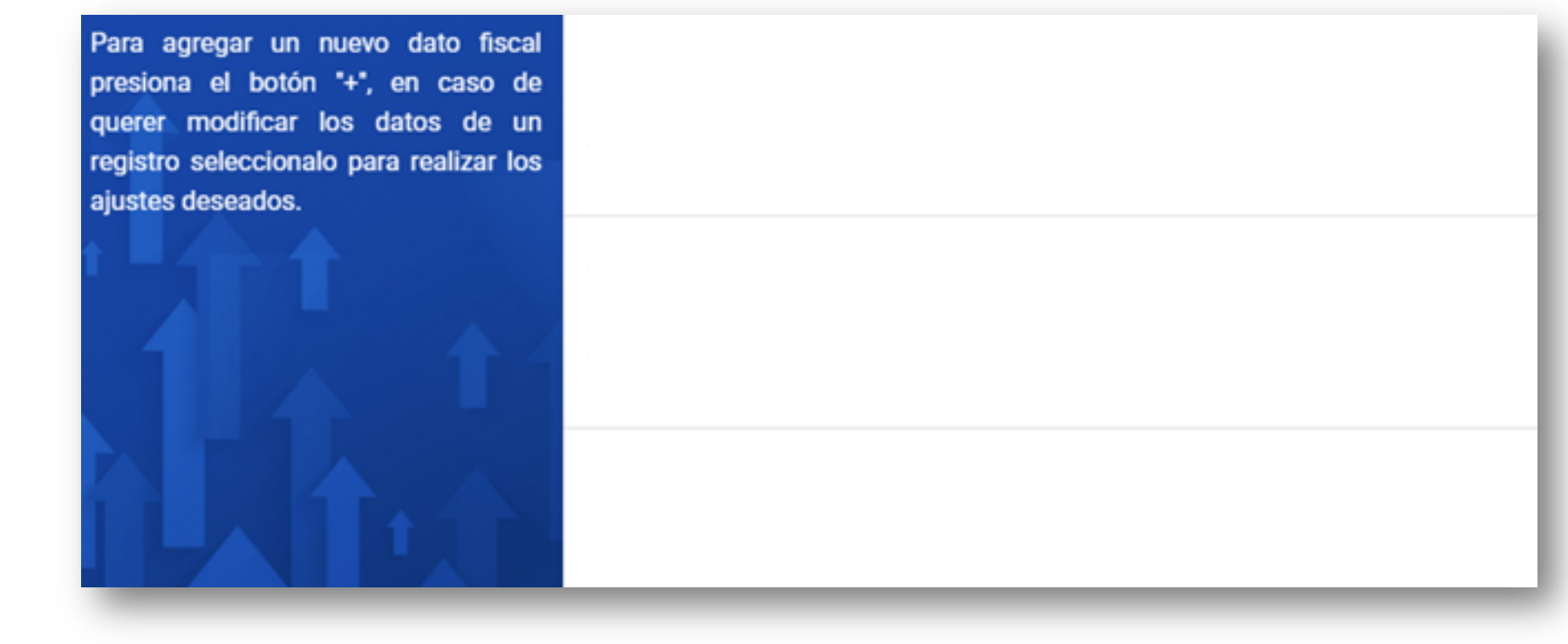

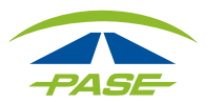

**5.** Por último al terminar de ingresar correctamente la información de tu RFC, podrás "guardar" los nuevos datos registrados, para la correcta emisión de tu factura.

| Persona física O Persona física | ersona Moral     |   |
|---------------------------------|------------------|---|
| R.F.C.                          |                  |   |
| Nombre(s)                       |                  |   |
| Primer Apellido                 | Segundo Apellido |   |
| Teléfono                        | Email            |   |
| Domicilio                       |                  |   |
|                                 |                  | Ŧ |

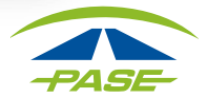